## You will need to log into your EdNet account.

Select Student & Financial Aid.

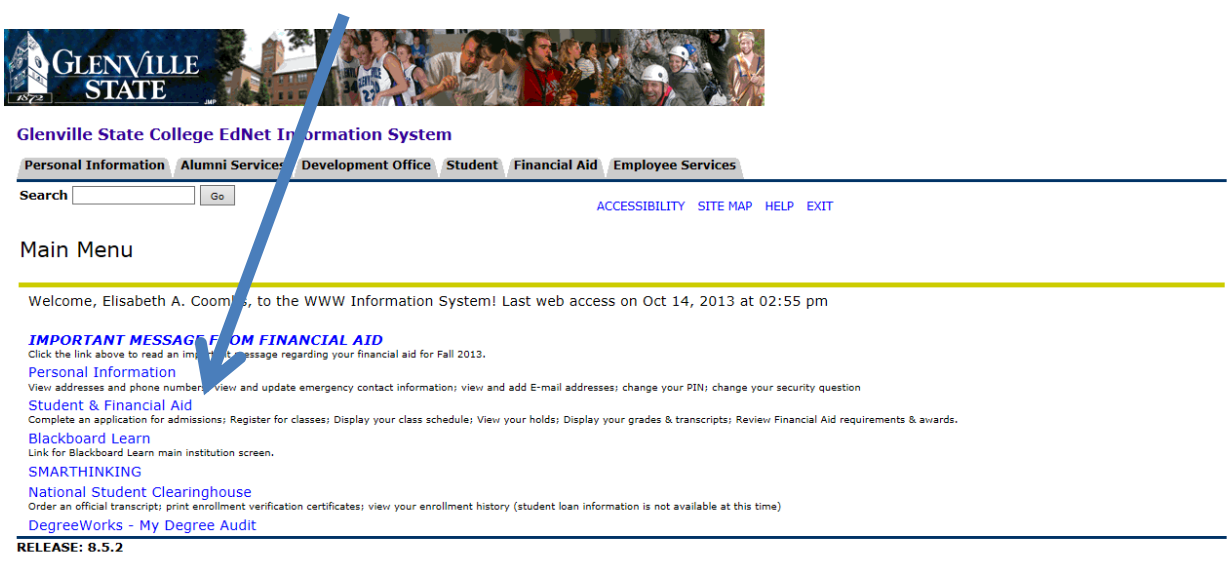

### Select Student Records.

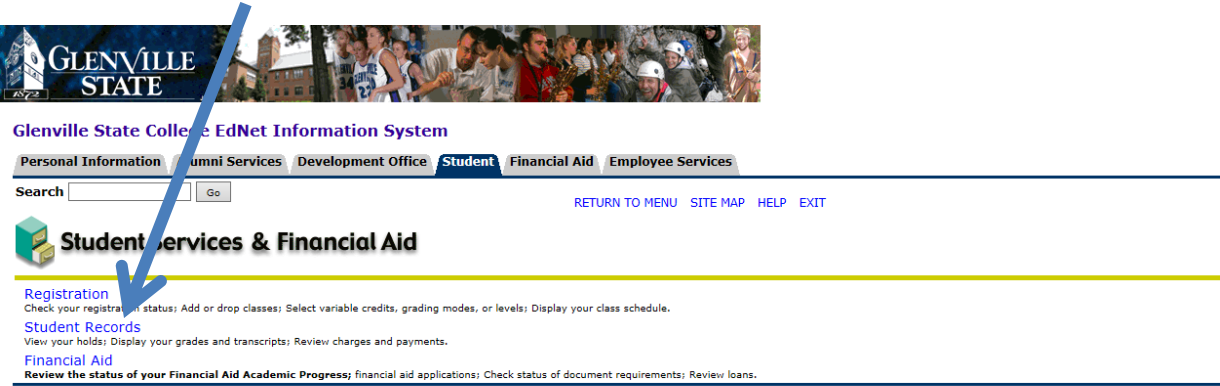

RELEASE: 8.5.4

Select Apply to Graduate

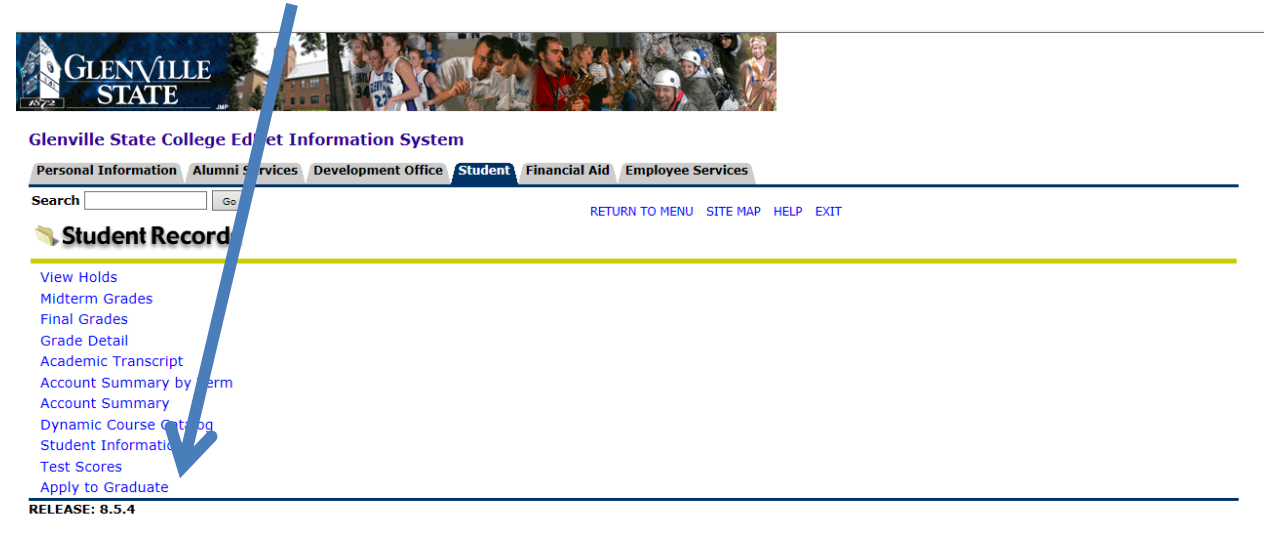

Select the appropriate term that you wish to graduate.

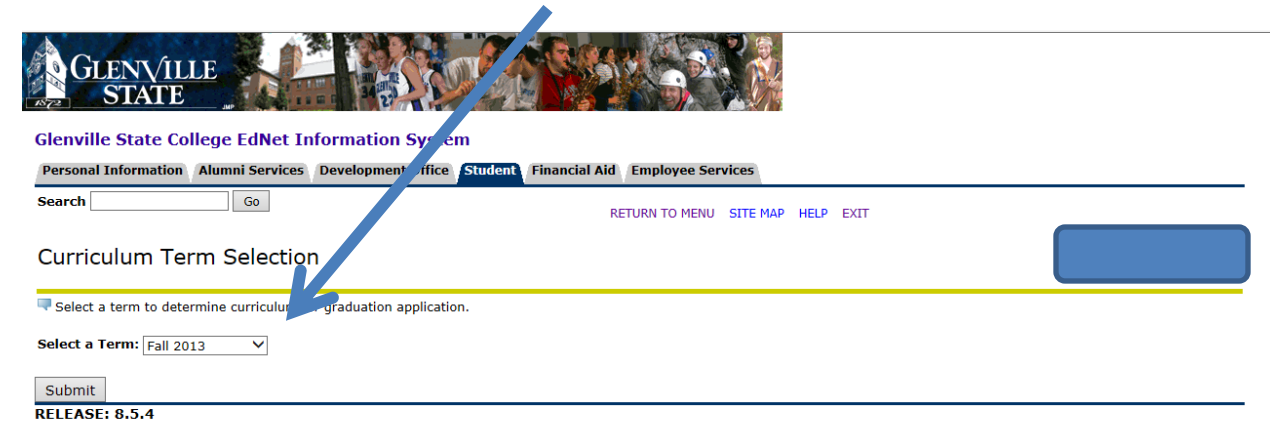

Select the appropriate Degree information and select Continue.

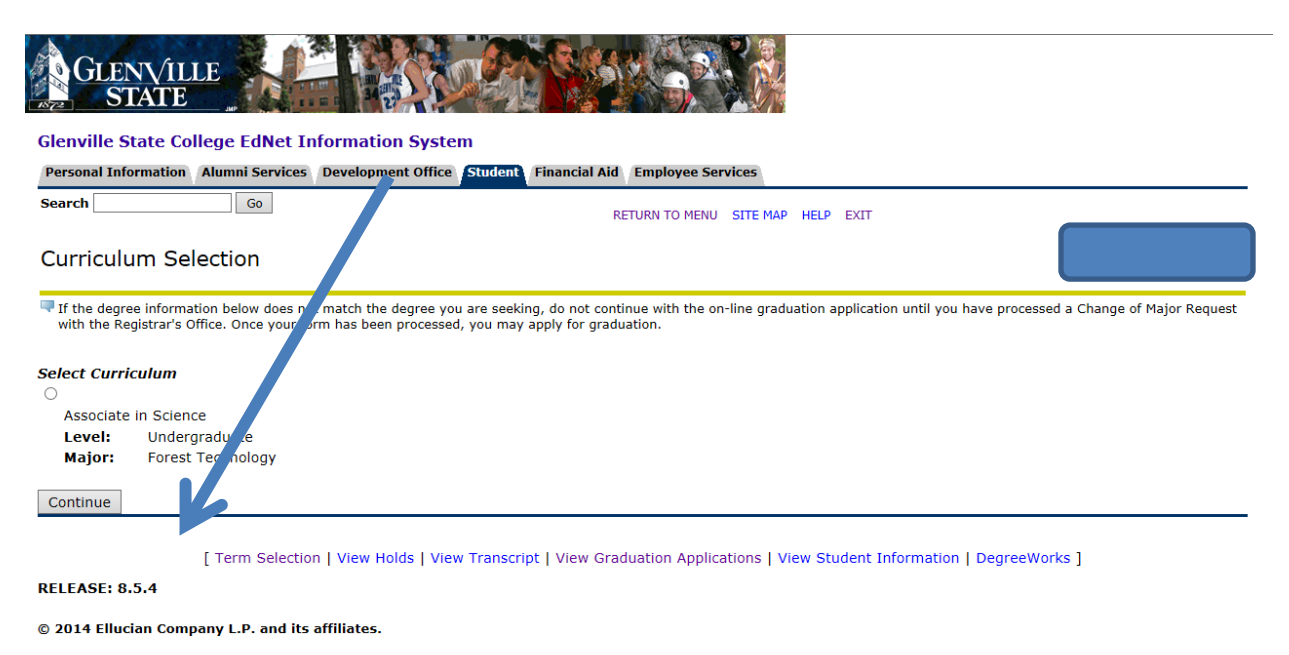

Select the term for which you would like to apply for graduation.

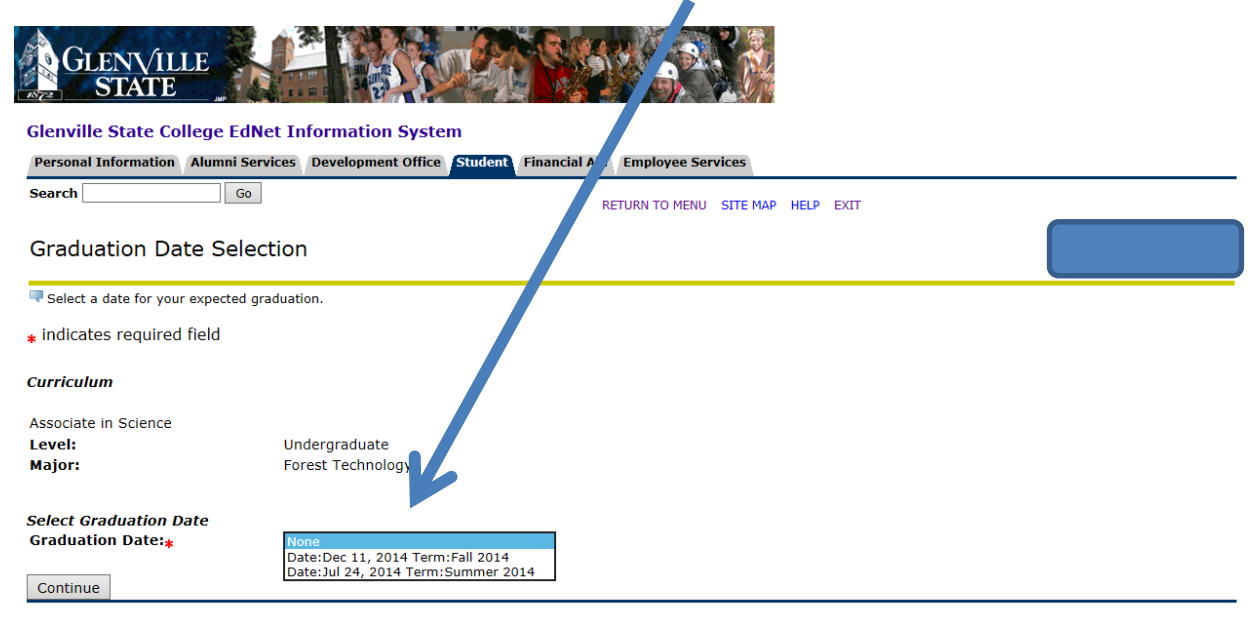

[ View Transcript | View Graduation Applications ]

RELEASE: 8.5.4

© 2014 Ellucian Company L.P. and its affiliates.

# Let us know...

| GLENVILLE<br>STATE                                                                                                    |
|----------------------------------------------------------------------------------------------------|
| Glenville State College EdNet Information System                                                                                                    |
| Personal Information Alumni Services Development Office Student, Financial Aid Employee Services                                                                                                    |
| Search Go PETIEN TO MENIL SITE MAD HELD EVIT                                                                                                    |
| Graduation Ceremony Selection                                                                                                    |
| All candidates (with the exception of the Regents BA) who complete graduation requirements in May are required to participate in the graduation ceremony. If extenuating circumstances warrant graduation in absentia, the May candidate must write a letter to the Provost requesting permission to be excused from the commencement ceremony.                                                                |
| Students who graduate in July or December are eligible and encouraged to participate in the following May ceremony.                                                                                                    |
| Select Ceremony Attendance<br>Attend Ceremony: O Yes O No    Undecided                                                                                                    |
| Continue                                                                                                    |
| [ View Transcript   View Graduation Applications ] RELEASE: 8.5.4 © 2014 Ellucian Company L.P. and its affiliates.                                                                                                    |
| GLENVILLE<br>STATE                                                                                                    |
| Glenville State College EdNet Information System                                                                                                    |
| Personal Information Alumni Services Development Office Student Financial Aid Employee Services                                                                                                    |
| Search Go RETURN TO MENU SITE MAP HELP EXIT                                                                                                    |
| Diploma Name Selection                                                                                                    |
| The name on your diploma will match your full legal name as it appears on your Glenville State College student record. If the way your name appears below is not how you would like it to appear on your diploma, do not continue with the on-line graduation application until you have processed a Name Change with the Registrar's Office. Once your form has been processed, you may apply for graduation. |
| Name<br>Name:                                                                                                    |
| Castinua                                                                                                    |
| Continue                                                                                                    |
| [ View Transcript   View Graduation Applications   Name Change Information ]                                                                                                    |
| RELEASE: 8.5.4                                                                                                    |

© 2014 Ellucian Company L.P. and its affiliates.

Let us know. To what address do you wish for your diploma to be mailed? If this information is incorrect and you enter a "New" address please note that this **does not** update your mailing address with the Registrar's Office. You will need to complete a Name/Address Change Form to update your mailing address.

| CIENN /ILLE                               |                                                                                                    |
|-------------------------------------------|----------------------------------------------------------------------------------------------------|
| STATE                                     |                                                                                                    |
| N/2 00 10 2 30                            |                                                                                                    |
| Glenville State College EdNet In          | iformation System                                                                                          |
| Personal Information Alumni Services      | Development Office Student Financial Aid Empl ree Services                                                 |
| Search G0                                 | RETURN TO MENU SITE MAP HELP EXIT                                                                          |
| Diploma Mailing Address S                 | Selection                                                                                                  |
| Please enter or edit a new mailing addres | ss for your diploma. Use "One of your Addreases" to select or change the mailing address for your diploma. |
| $_{*}$ indicates required field           |                                                                                                    |
| Current Diploma Mailing Address           |                                                                                                    |
| Select an Address for your Diploma        |                                                                                                    |
| One of your Addresses:*                   | None                                                                                                    |
|                                           | New<br>Mailing (612 Walnut St Ant 2)                                                                       |
| Continue                                  | Permanent (PO Box 219)                                                                                     |

Confirm that the complete address is correct – or make changes – but remember this does not update your address with the Registrar's Office.

| GLENVILLE<br>STATE                                     |                                                           |  |  |  |  |
|--------------------------------------------------------|-----------------------------------------------------------|--|--|--|--|
| Glenville State College EdNet Info                     | rmation System                                            |  |  |  |  |
| Personal Information Alumni Services De                | evelopment Office Student Financial Aid Employee Services |  |  |  |  |
| Search Go                                              | RETURN TO MENU SITE MAP HELP EXIT                         |  |  |  |  |
| Diploma Mailing Address Se                             | lection                                                   |  |  |  |  |
| Relase enter or edit a new mailing address f           | or your diploma.                                          |  |  |  |  |
| $_{*}$ indicates required field                        |                                                           |  |  |  |  |
| Mailing Address For Diploma<br>Street Line 1: <b>*</b> |                                                           |  |  |  |  |
| Street Line 2:                                         |                                                           |  |  |  |  |
| Street Line 3:                                         |                                                           |  |  |  |  |
| City:*                                                 | Glenville                                                 |  |  |  |  |
| State or Province:                                     | West Virginia V                                           |  |  |  |  |
| ZIP or Postal Code:                                    | 26351                                                     |  |  |  |  |
| Nation:                                                | None                                                      |  |  |  |  |
| Continue                                               |                                                           |  |  |  |  |

| GLENVILLE<br>STATE                                                                                                    |                                                     |  |  |  |
|----------------------------------------------------------------------------------------------------|-----------------------------------------------------|--|--|--|
| Glenville State College EdNet Information System                                                                                                    |                                                     |  |  |  |
| Personal Information Alumni Services Development Office Student Finance                                                                                                    | ial Aid Employee Services                           |  |  |  |
| Search Go                                                                                                    | RETURN TO MENU SITE MAP HELP EXIT                   |  |  |  |
| Graduation Application Payment                                                                                                    | 00048302 Jesse M. Alborano<br>May 19, 2014 02:14 pm |  |  |  |
| The graduation fee will be added to your account and is payable in the Cashier's Office. Please contact the Cashier's Office if you have questions about payment options. The graduation fee must be paid prior to graduation, regardless of whether or not you participate in commencement activities. |                                                     |  |  |  |
| * indicates required field                                                                                                    |                                                     |  |  |  |
| Select Payment Method Payment Method:* Continue                                                                                                    | 00 Graduation Fee                                   |  |  |  |
| [ View Transcrip                                                                                                    | t   View Graduation Applications ]                  |  |  |  |
| RELEASE: 8.5.4                                                                                                    |                                                     |  |  |  |
| © 2014 Ellucian Company L.P. and its affiliates.                                                                                                    |                                                     |  |  |  |

Review your information to ensure accuracy and click "Submit Request."

| Glenville | State | College | EdNet  | Information   | System |
|-----------|-------|---------|--------|---------------|--------|
| orenite   | orace | concge  | Luiter | 11100 marcion | 0,000  |

| Personal Information Alumni Serv                                                                | rices Development Office Student Financial Aid Employee Services |                                                  |
|-------------------------------------------------------------------------------------------------|------------------------------------------------------------------|--------------------------------------------------|
| Search Go                                                                                       | RETURN TO MENU SITE MAP HELP EXIT                                |                                                  |
| Graduation Application                                                                          | Summary                                                          | 00024864 Elora D. Shock<br>Oct 15, 2013 10:40 am |
| This is the information that will be                                                            | submitted for your application to graduate.                      |                                                  |
| Graduation Date<br>Date:                                                                        | May 10, 2014                                                     |                                                  |
| Ceremony<br>Attend Ceremony:                                                                    | Yes                                                              |                                                  |
| Diploma Mailing Address<br>Street Line 1:<br>City:<br>State or Province:<br>ZIP or Postal Code: | 612 Walnut St Apt 2<br>Glenville<br>West Virginia<br>26351       |                                                  |
| Curriculum<br>Primary Degree<br>Bachelor of Arts<br>Level:<br>Major:                            | Undergraduate<br>Art                                             |                                                  |
| Graduation Charges<br>Fee:<br>Payment Method:                                                   | \$40.00<br>Bill Student's Account                                |                                                  |
| Submit Request                                                                                  |                                                                  |                                                  |

This last page confirms that you have submitted your application and it has been received. It also provides further information on where to access graduation ceremony information.

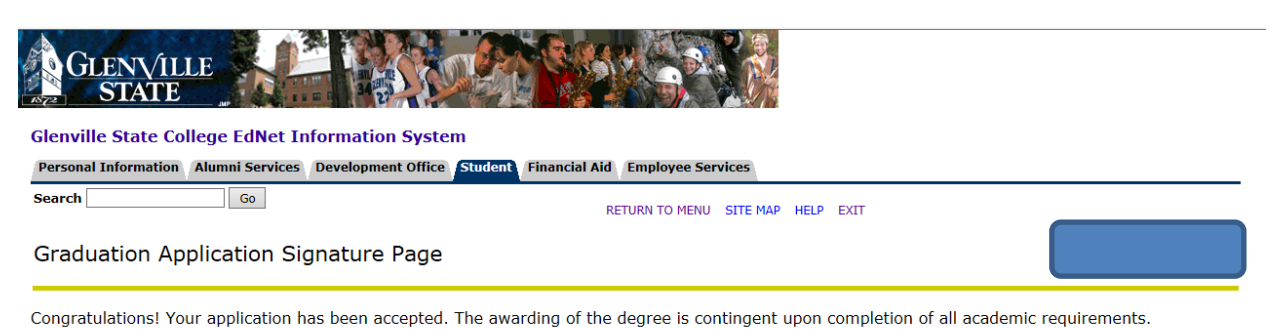

All candidates (except the Regents Bachelor of Arts) who complete graduation requirements in May are required to participate in the graduation ceremony.

If extenuating circumstances warrant graduation in absentia, the May candidate must write a letter to the Provost requesting permission to be excused from the commencement ceremony.

Graduation information can be found on the Glenville State College website. Additional commencement information is posted during the spring semester.

To view your current application(s), please click the "View Application(s) for Graduation" link below or from the "Student Records" tab when you log back into your EdNet Account.

If you have any additional questions, please send an email to registrar@glenville.edu.

### 00048302/1

[ View Graduation Applications ]

### RELEASE: 8.5.4

© 2014 Ellucian Company L.P. and its affiliates.